## DAFTAR GAMBAR

| Gambar 1. 1Struktur Organisasi Perpustakaan TUP 2                    |
|----------------------------------------------------------------------|
| Gambar 1. 2 Tampilan <i>Dashboard</i> ITTP Digital Library           |
| Gambar 1. 3 Tampilan <i>Dashboard</i> SliMS 4                        |
| Gambar 2. 1 Proses Pengelolaan Koleksi Buku Perpustakaan TUP 10      |
| Gambar 2. 2 Business Intelligence Roadmap (Sumber: Akbar R, 2022) 13 |
| Gambar 2. 3 Contoh <i>Dashboard</i> (Sumber : Looker Studio) 16      |
| Gambar 2. 4 Kerangka Pemikiran                                       |
| Gambar 3. 1 Tahapan Penelitian                                       |
| Gambar 3. 2 Arsitektur Sistem <i>Business Intelligence</i>           |
| Gambar 4. 1 Data Rekap Buku (SLiMS)                                  |
| Gambar 4. 2 Data Rekap Peminjaman (SLiMS) 41                         |
| Gambar 4. 3 Data <i>e-book</i> (ITTP Digital Library)                |
| Gambar 4. 4 Kode Pandas untuk Membuat Data Frame rekap_df 48         |
| Gambar 4. 5 Konversi Tipe Data Kolom Judul dengan Pandas 49          |
| Gambar 4. 6 Kode Konversi Tipe Data Kolom Tahun 50                   |
| Gambar 4. 7 Kode Python untuk Generate Book_ID 50                    |
| Gambar 4. 8 Fungsi Normalisasi Kolom Judul 52                        |
| Gambar 4. 9 Kode Python untuk Menghapus Kolom Judul 52               |
| Gambar 4. 10 Mengganti Nama Kolom Judul_Normalized 53                |

| Gambar 4. 11 Kode Penghapusan Kolom Edisi                                                 |
|-------------------------------------------------------------------------------------------|
| Gambar 4. 12 Kode Pandas Penghapusan Duplikasi 54                                         |
| Gambar 4. 13 Membuat Dataframe peminjaman_df 54                                           |
| Gambar 4. 14 Mengubah Tipe Data Kolom Title 55                                            |
| Gambar 4. 15 Fungsi Normalisasi Kolom Title 55                                            |
| Gambar 4. 16 Menghapus Kolom Title 57                                                     |
| Gambar 4. 17 Mengubah Nama Kolom Title_Normalized menjadi title 57                        |
| Gambar 4. 18 Membuat Kolom Loan Duration 57                                               |
| Gambar 4. 19 Penggabungan Tabel 58                                                        |
| Gambar 4. 20 Membuat Kolom Peminjaman_ID 60                                               |
| Gambar 4. 21 Membuat Kolom Durasi_Peminjaman dan Status_Peminjaman 62                     |
| Gambar 4. 22 Tampilan Load Data Pada Power BI Desktop 63                                  |
| Gambar 4. 23 Query DAX Penambahan Kolom Loan_Day 64                                       |
| Gambar 4. 24 Query DAX Penambahan Kolom Lama Keterlambatan 65                             |
| Gambar 4. 25 Query DAX untuk Menambahkan Kolom Klasifikasi Tahun Tabel<br>Peminjaman      |
| Gambar 4. 26 Query DAX untuk Menambahkan Kolom Klasifikasi Tahun Tabel<br>Digital Library |
| Gambar 4. 27 Query DAX untuk Menambahkan Kolom Rentang Harga                              |
| Gambar 4. 28 Dashboard Rekap Aset Perpustakaan                                            |

| Gambar 4. 29 Dashboard Aktifitas Peminjaman | 7 | '( | ) |
|---------------------------------------------|---|----|---|
|---------------------------------------------|---|----|---|